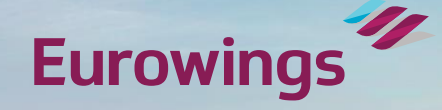

# SCHRITT FÜR SCHRITT DB VOUCHER EINLÖSEPROZESS

#### Vielen Dank für deine Buchung bei unserem Partner Deutsche Bahn

Bitte beachte, dass vor Antritt der Fahrt die untenstehende(n) Rail&Fly-Vouchercode(s) in gültige Rail&Fly Bahntickets umgewandelt werden müssen, welches dich dann zur Fahrt mit der Deutschen Bahn berechtigt

2

2

#### **Deine Bahnvoucher:**

Rail&Fly Vouchercode(s) zum Flughafen

Max Mustermann: EW4 -XXXX-XXXX-XXXX

Erika Mustermann: EW4 -XXXX-XXXX-XXXX

Rail&Fly Vouchercode(s) yom Flughafen

Max Mustermann: EW4 -XXXX-XXXX-XXXX

Erika Mustermann: EW4 -XXXX-XXXX-XXXX

Bahnreiseportal eurowings.bahnreise.de anmeldest, kannst du die Links aus deiner Buchungsbestätigung rauskopieren.

Wenn du dich direkt bei

Klicke auf diese Links in Deiner

Buchungsbestätigung.

Weitere Informationen zur Einlösung findest du hier.

Bis kurz vor Abflug kannst du deine(n) Bahn-Vouchercode(s) über die Links einlösen.

Eurowings

Öffne in deinem Browser die URL <u>eurowings.bahnreise.de</u> oder klicke auf die Links in deiner Buchungsbestätigung. Folge in diesem Portal den Schritten A-F zur Einlösung des Vouchercodes.

#### **Eurowings** Hilfestellung Fahrkarten-Geltungsbereich Ansprechpartne В F F BAHN-REISENDE BAHNHOF UND VERBINDUNG ÜBERSICHT UND FAHRKARTEN **GUTSCHEINCODES** UHRZEIT WÄHLEN BUCHUNG HERUNTERLADEN

#### BAHN-GUTSCHEINCODES EINGEBEN

Geben Sie hier die Bahn-Gutscheincodes ein,

die Ihnen Ihr Reiseveranstalter oder Ihre Airline zugesendet hat.

Kinder von 0 bis einschließlich 5 Jahren benötigen keinen Gutscheincode.

| EURO                 | -     | CODE | - | - |             |  |
|----------------------|-------|------|---|---|-------------|--|
|                      |       |      |   |   |             |  |
| Weiteren Code hinzuf | fügen |      |   |   | Code einlös |  |

### Rail&Fly Voucher einlösen

DE | EN | FR Rechtliches

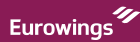

Gib hier deinen Vouchercode ein, den du in der Buchungsbestätigung findest.

### Rail&Fly Voucher einlösen

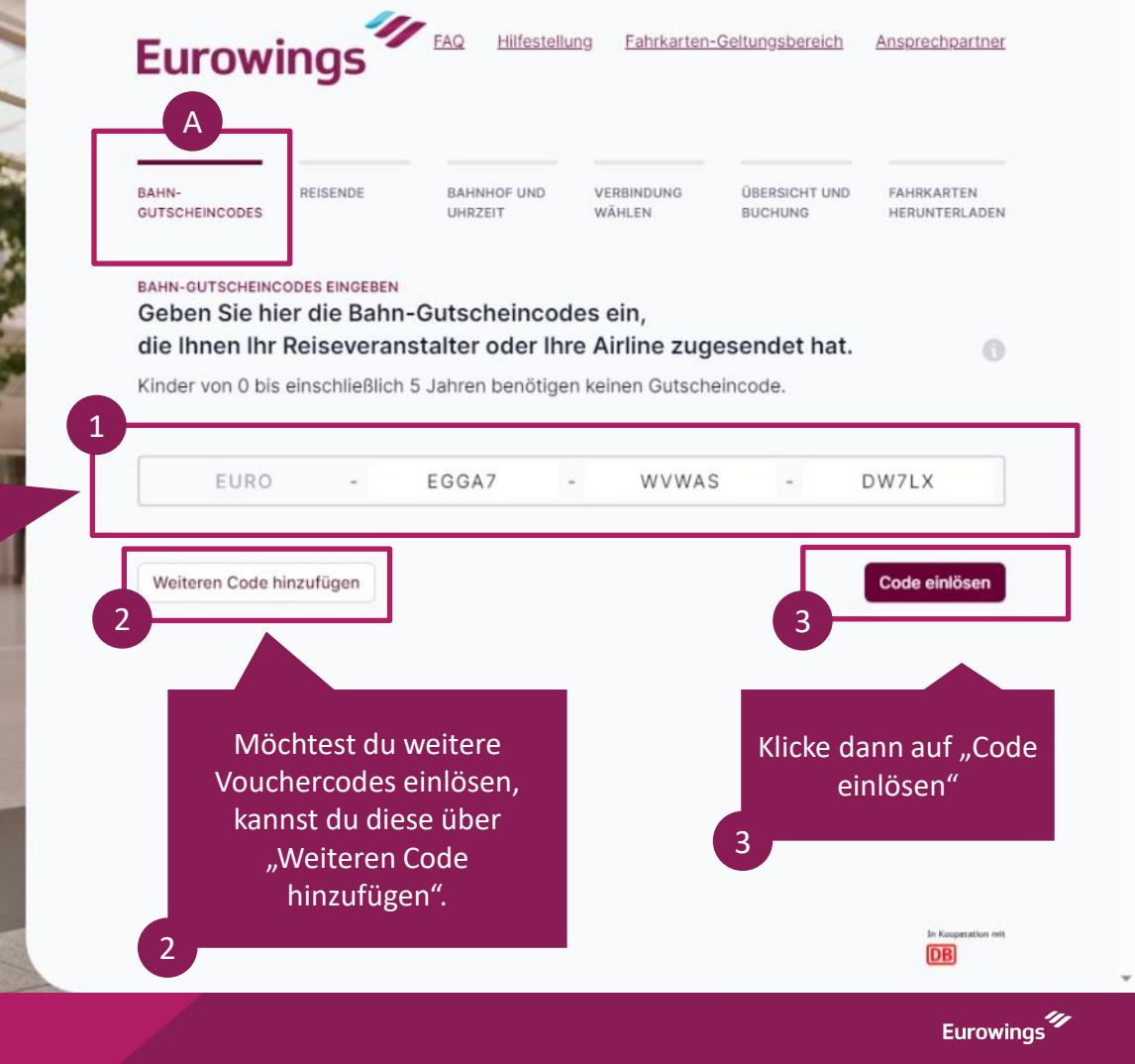

Setze ein Häkchen neben dem Namen der reisenden Person.

### Rail&Fly Voucher einlösen

DE | EN | FR Rechtliches

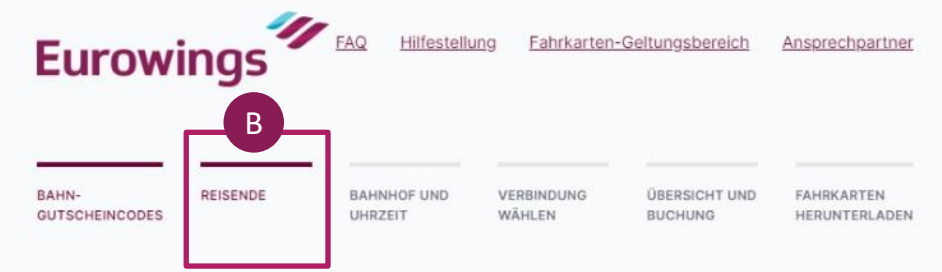

#### REISENDE WÄHLEN

#### Für welche Reisende wollen Sie nun eine Fahrkarte buchen?

Wählen Sie diejenigen Personen aus, die zusammen auf derselben Strecke reisen möchten. Für weitere Personen oder die Gegenrichtung werden Sie nach erfolgreicher Buchung automatisch wieder auf diese Seite zurückgeleitet.

Kinder von 0 bis einschließlich 5 Jahren müssen nicht ausgewählt werden und erscheinen nicht auf der Fahrkarte.

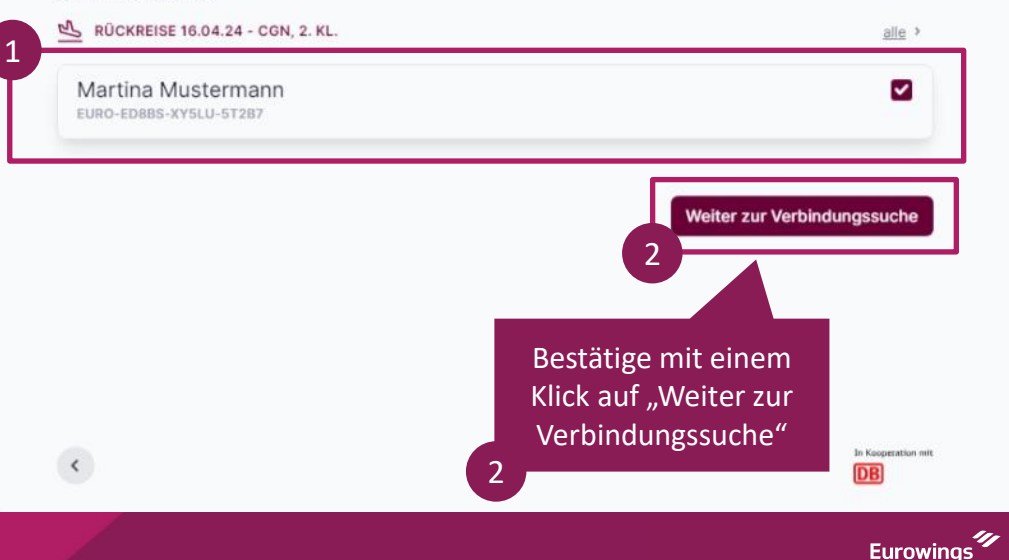

Wähle nun deinen gewünschten Startbahnhof und die Uhrzeit für die Ankunft am Zielbahnhof aus.

### Rail&Fly Voucher einlösen

DE EN FR Rechtliches

#### **Eurowings** Hilfestellung Fahrkarten-Geltungsbereich Ansprechpartner BAHN-REISENDE BAHNHOF UND VERBINDUNG ÜBERSICHT UND FAHRKARTEN **GUTSCHEINCODES** UHRZEIT WÄHLEN BUCHUNG HERUNTERLADEN VERBINDUNG UND UHRZEIT WÄHLEN Von welchem Bahnhof aus möchten Sie reisen? & MARTINA MUSTERMANN NACH Flughafen Köln/Bonn (CGN) DATUM ANKUNFT AM ZIELBAHNHOF KLASSE 08.04.2024 F 2. Klasse Wir empfehlen Ihnen, die Ankunftszeit am Zielbahnhof so zu wählen, dass Sie Ihre Anschlussverbindung mit genügend Puffer erreichen können. Wir empfehlen 2 Stunden vor Abflug am Abflugflughafen zu sein. In Kooperation mit DB

Eurowings<sup>40</sup>

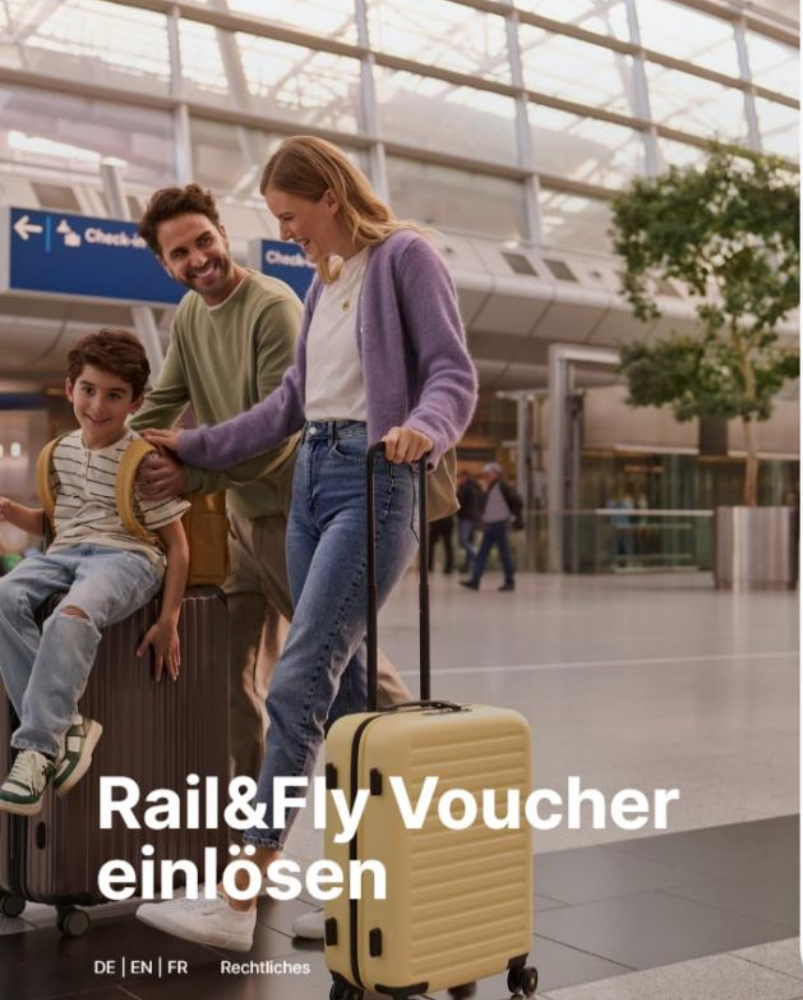

|                                                                                         |                           |                        | 1                      |                          |                             |
|-----------------------------------------------------------------------------------------|---------------------------|------------------------|------------------------|--------------------------|-----------------------------|
| BAHN- RI<br>GUTSCHEINCODES                                                              | EISENDE                   | BAHNHOF UND<br>UHRZEIT | VERBINDUNG<br>WÄHLEN   | ÜBERSICHT UND<br>BUCHUNG | FAHRKARTEN<br>HERUNTERLADEN |
|                                                                                         |                           |                        |                        |                          |                             |
| VERBINDUNG UND UHRZ                                                                     | ZEIT WÄHLEN               |                        | -                      |                          |                             |
| VERBINDUNG UND UHRZ                                                                     | ahnhof au                 | us möchten Si          | ie reisen?             |                          | 0                           |
| VERBINDUNG UND UHRZ<br>Von weichem B<br>& martina musterma                              | zeit wählen<br>ahnhof au  | us möchten Si          | ie reisen?             |                          | 0                           |
| VERBINDUNG UND UHRZ<br>Von weichem Ba<br>& martina musterma<br>von                      | zeit wählen<br>Sahnhof au | us möchten Si          | ie reisen?             |                          | 0                           |
| VERBINDUNG UND UHRZ<br>Von welchem B<br>& MARTINA MUSTERMA<br>VON<br>Frankfurt(Main)Hbf | ahnhof au                 | us möchten Si          | NACH<br>Flughafen Köln | i/Bonn (CGN)             | 0                           |
| VERBINDUNG UND UHRZ                                                                     | zeit wählen<br>Sahnhof au | us möchten Si          | NACH<br>Flughafen Köln | I/Bonn (CGN)             | 6                           |

Bestätige deine Eingaben mit dem Klick auf "Weiter zur Verbindungssuche".

2

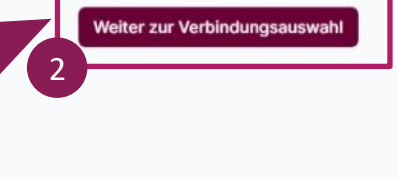

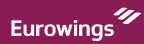

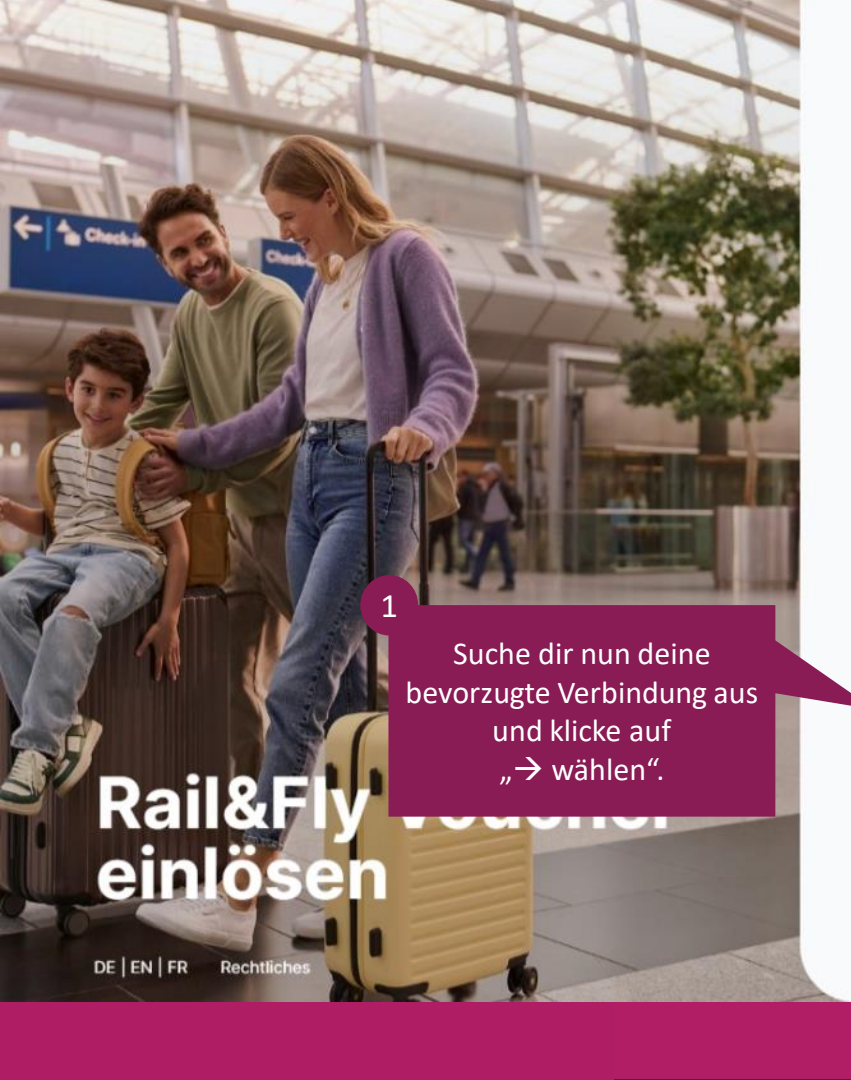

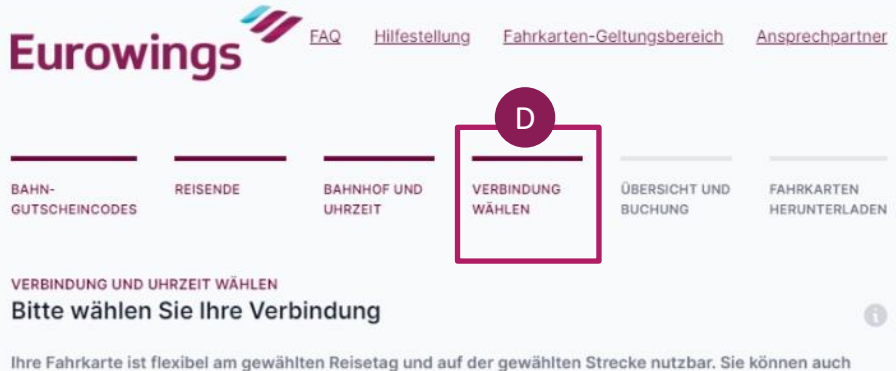

Ihre Fahrkarte ist flexibel am gewählten Reisetag und auf der gewählten Strecke nutzbar. Sie können auch eine andere Verbindung nutzen, ohne erneut buchen zu müssen. Bitte beachten Sie jedoch, dass Züge, die bereits eine außergewöhnliche hohe Auslastung aufweisen, nicht mehr auswählbar sind. In diesen Zügen kann eine Mitfahrt nicht garantiert werden.

#### 🗁 08.04.2024 Frankfurt (Main) Hbf - Flughafen Köln/Bonn, 2. Klasse

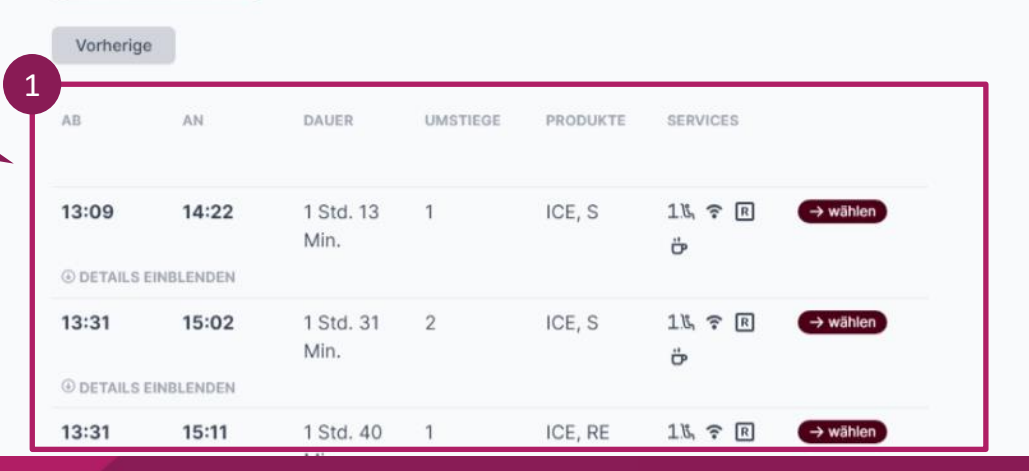

A MARTINA MUSTERMANN

Eurowings

Unter "Details einblenden" findest du die wichtigen Informationen zu deiner Verbindung.

### Rail&Fly Voucher einlösen

DE | EN | FR Rechtliches

### Eurowings FAQ Hilfestellung Eahrkarten-Geltungsbereich Ansprechpartner BAHN-GUTSCHEINCODES REISENDE BAHNHOF UND UHRZEIT VERBINDUNG ÜBERSICHT UND DEPERCULT UND BUCHUNG

#### ÜBERSICHT UND BUCHUNG Bitte prüfen Sie die Verbindung

#### 🔌 Flughafen Köln/Bonn

Abfahrt Frankfurt(Main)Hbf am 08.04.2024 um 13:09 Uhr, 2. Klasse Ankunft Köln/Bonn Flughafen am 08.04.2024 um 14:22 Uhr

#### **① DETAILS AUSBLENDEN**

| HALTESTELLE                          | ZEIT           | GLEIS  | PRODUKT | INFO                                                                                                    |
|--------------------------------------|----------------|--------|---------|----------------------------------------------------------------------------------------------------|
| Frankfurt(Main)Hbf<br>Siegburg/Bonn  | 13:09<br>14:00 | 7<br>3 | ICE 722 | Sicher & kontaktlos ohne<br>Ticketkontrolle reisen mit Komfort<br>Check-in<br>Bordrestaurant<br>ICE Sprinter |
| UMSTEIGEZEIT 7 MIN.                  |                |        |         |                                                                                                    |
| Siegburg/Bonn<br>Köln/Bonn Flughafen | 14:07<br>14:22 | 1<br>2 | S 19    | Fahrradmitnahme begrenzt<br>möglich<br>nur 2. Klasse<br>Fahrzeuggebundene Einstiegshilfe<br>vorhanden        |

Martina Mustermann EURO-EGGA7-WVWAS-DW7LX

Eurowings

Möchtest du weitere Services der DB hinzubuchen, kannst du das über diese Schaltflächen machen.

## **Rail&Fly Voucher** einlöse

Martina Mustermann EURO-EGGA7-WVWAS-DW7LX DB unsere attraktiven Angebote: 1. L Upgrade auf 1. Klasse inkl. Sitzplatzreservierung

Siegburg/Bonn

Köln/Bonn Flughafen

Fahrradmitnahme begrenzt möglich nur 2. Klasse Fahrzeuggebundene Einstiegshilfe vorhanden

#### Für mehr Komfort – jetzt Upgrade zubuchen!

Genießen Sie auf dem Weg in den Urlaub noch mehr Komfort und buchen Sie gleich hier

S 19

1º2 Sitzplatzreservierung

14:07

14:22 2

Jetzt für 26,90 €\* buchen

Jetzt ab 4,90 €\* buchen

Bei der Buchung kommt ein Vertrag zwischen Ihnen und der Deutschen Bahn AG zustande, der unabhängig von Ihrem Reisevertrag mit Ihrem Reiseveranstalter / Ihrer Airline besteht. Bitte beachten Sie, dass bei der Buchung einer kostenpflichtigen Sitzplatzreservierung im Falle einer Reiseänderung keine Erstattung oder Umbuchung möglich ist. Für Fragen zu Ihren gebuchten Upgrades wenden Sie sich bitte an bahn.de/kontakt.

3

\* Dieser Preis ist der Gesamtpreis für alle ausgewählte Reisenden

Bestätige deine ausgewählte Verbindung mit einem Klick auf "Fahrkarte jetzt ohne Upgrade buchen" um deine Fahrkarte zu erhalten

Fahrkarte jetzt ohne Upgrade buchen

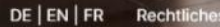

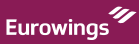

Lade dir deine Fahrkarte runter oder lass sie dir per Mail zuschicken.

## Rail&Fly Voucher einlösen

DE | EN | FR Rechtliches

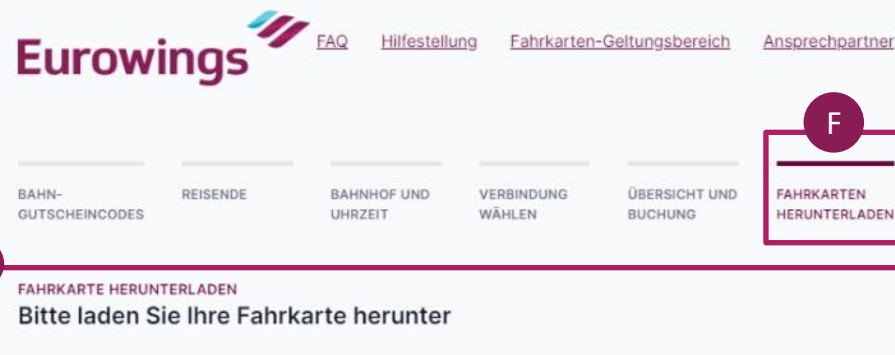

Vielen Dank, Sie haben den Gutscheincode erfolgreich eingelöst. Bitte laden Sie jetzt Ihre Fahrkarte als PDF herunter und drucken Sie sie aus oder importieren Sie Ihre Fahrkarte in den <u>DB</u> <u>Navigator</u>. Bitte beachten Sie, dass auf Ihrer Fahrkarte namentlich nur eine Person aufgeführt ist.

🕹 Fahrkarte herunterladen

Fragen zur Fahrkarte?

Zusätzlich können Sie Ihre Fahrkarte nun auch an Ihre E-Mail-Adresse senden.

🖼 Fahrkarte per E-Mail zusenden

Sobald Sie Ihre Fahrkarte heruntergeladen oder per E-Mail verschickt haben, können Sie hier klicken, um mit dem Einlösen der verbleibenden Gutscheincodes fortzufahren.

Waitere Gutscheine einlöser

In Kooperation mit

DB

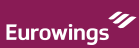

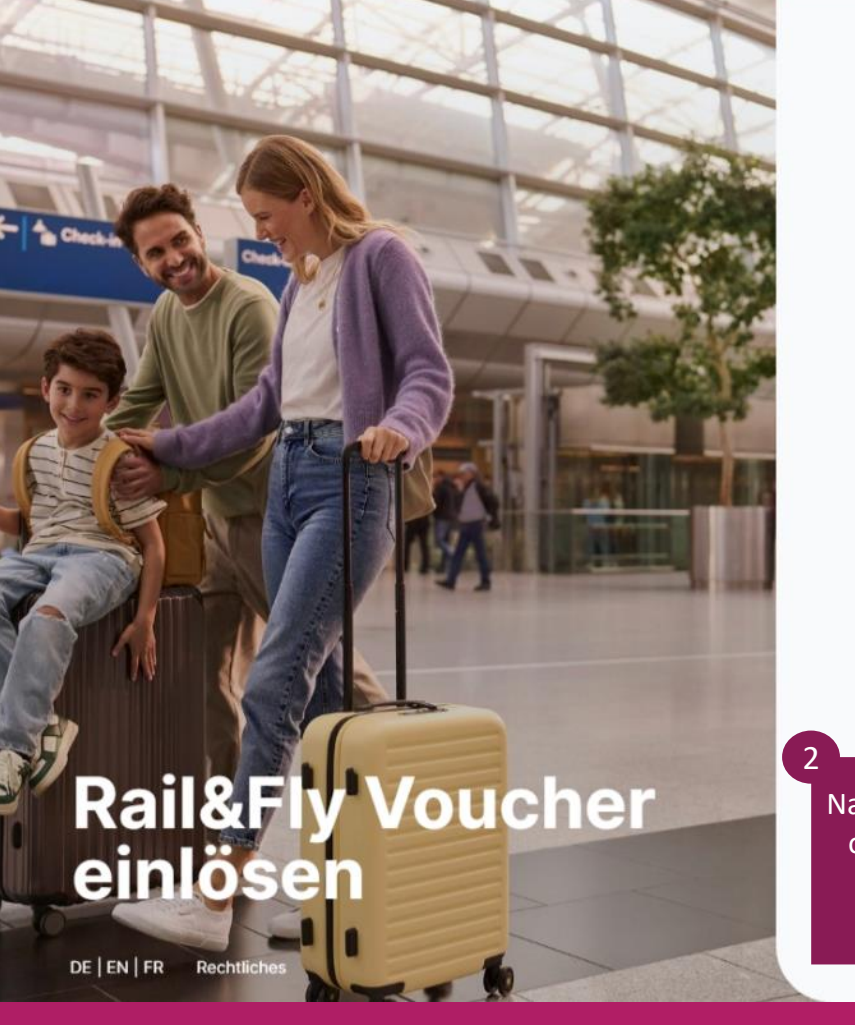

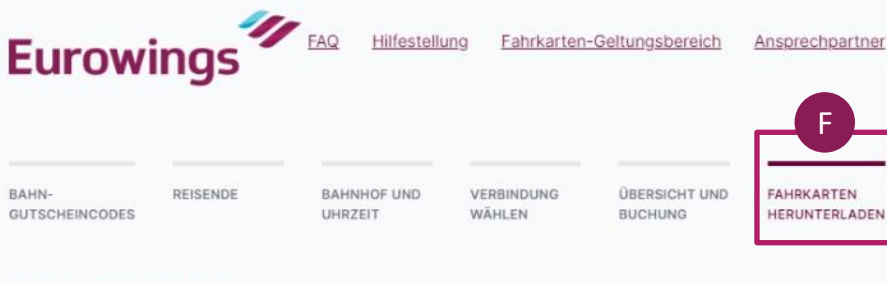

#### FAHRKARTE HERUNTERLADEN Bitte laden Sie Ihre Fahrkarte herunter

Vielen Dank, Sie haben den Gutscheincode erfolgreich eingelöst. Bitte laden Sie jetzt Ihre Fahrkarte als PDF herunter und drucken Sie sie aus oder importieren Sie Ihre Fahrkarte in den <u>DB</u> <u>Navigator</u>. Bitte beachten Sie, dass auf Ihrer Fahrkarte namentlich nur eine Person aufgeführt ist.

🕹 Fahrkarte herunterladen

#### Fragen zur Fahrkarte?

Zusätzlich können Sie Ihre Fahrkarte nun auch an Ihre E-Mail-Adresse senden.

🖼 Fahrkarte per E-Mail zusenden

Weitere Gutscheine einlösen

Sobald Sie Ihre Fahrkarte heruntergeladen oder per E-Mail verschickt haben, können Sie hier klicken, um mit dem Einlösen der verbleibenden Gutscheincodes fortzufahren.

Nachdem du die Fahrkarte runtergeladen hast oder dir die Fahrkarte per Mail zugeschickt hast, hast du die Möglichkeit weitere Gutscheine einzulösen.

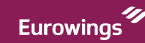